## Steps on setting-up the new app

Step 1)

Search **Phone 'n' Ride** on your Apple Store or Google Play Store and **download.** Alternatively, click onto the below links to download the app.

Apple: <u>https://apps.apple.com/us/app/phonenride/id1667843376</u> Google: <u>https://play.google.com/store/apps/details?id=ridewithvia.lincolnshire.UK.Phone.N.Ride</u>

Once your app has download click into it and click Get Started.

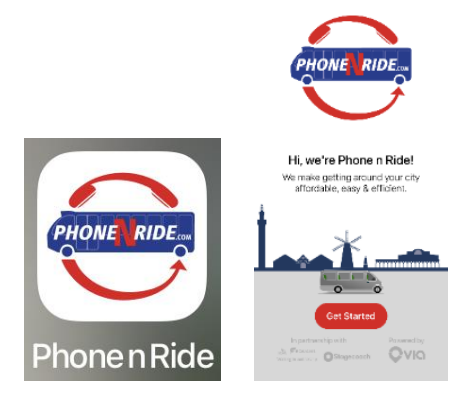

Step 2)

Log in using your **mobile number**. You will receive a **one-time password** via **a text message**, type the number from your text message into the blank spaces on the app.

| <                                                       | Next | <                     | 0                                | <                                  |
|---------------------------------------------------------|------|-----------------------|----------------------------------|------------------------------------|
| What's your number?<br>We'll send a code to this number |      |                       | AUTHMSG                          | Enter code                         |
|                                                         |      |                       | Text Message<br>Today 15:54      | We've sent a code to +441234567891 |
|                                                         |      | Your Pho<br>is: 80186 | ne n Ride verification code<br>7 |                                    |
| 💥 +44 🛇 Phone Number                                    |      |                       |                                  |                                    |
|                                                         |      |                       |                                  | Problems receiving the code?       |

## Step 3)

Create your profile and fill out the form with your **name** and **email address**.

| <                                                                   | Next                        |
|---------------------------------------------------------------------|-----------------------------|
| Personal details                                                    | P                           |
| First Name                                                          |                             |
| Last Name                                                           |                             |
| Email                                                               |                             |
| I agree to receive information a<br>Phone n Ride and selected third | nd offers from<br>I parties |
| By pressing "Next" you agree to P                                   | hone n Ride's:              |
| Terms of Use                                                        |                             |
| Privacy Policy                                                      |                             |

Step 4)

**Optional:** If you are planning to pay for your journeys by card, fill in your billing details. **Your credit or debit card is only used to pay for your journeys**. If you are paying for your journeys with cash on the day, select cash.

Alternatively, you can skip for now and add your payment method later.

| <                                                                                                   | Skip |
|----------------------------------------------------------------------------------------------------|------|
| Billing details<br>Please select your payment method:                                               |      |
| Credit Card                                                                                         | ^    |
| 1234 5678 9123 4567                                                                                 | 0    |
| MM/YY CVV                                                                                           |      |
| Save                                                                                                |      |
|                                                                                                    |      |
| 🔿 Cash                                                                                              |      |
| र्द्ध Redeem your promo code                                                                        |      |
| Geining Phone n Ride is free! Your<br>credit card is only used to pay for<br>Phone n Ride journeys. |      |

## Step 5)

If you have a wheelchair or need additional mobility help, please call 01472 324440 before making your first booking.

You are now ready to make bookings!

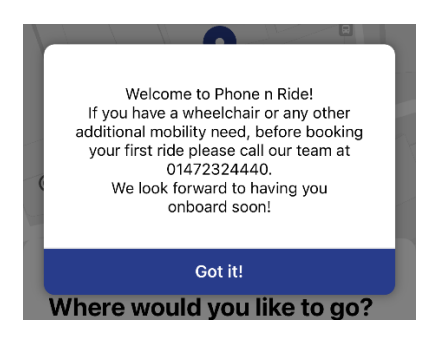